| カメラ                | 7-2 |
|--------------------|-----|
| カメラについて            | 7-2 |
| 静止画撮影              | 7-3 |
| 静止画を撮影する           | 7-3 |
| 人物撮影などに便利な機能を利用する. | 7-5 |
| 動画撮影               | 7-7 |
| <br>動画を撮影する        | 7-7 |
| 画像レビュー             | 7-9 |
| 撮影した画像を確認する        | 7-9 |

| 特殊撮影         | 7-10 |
|--------------|------|
| いろいろな方法で撮影する |      |
| 静止画編集        | 7-13 |
| 静止画を加工する     |      |
| 静止画を合成する     |      |
| 静止画プリント      | 7-18 |
| 静止画をプリントする   |      |
| 便利な機能        | 7-19 |
| こんなときは       |      |
|              |      |

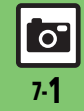

### カメラ

### カメラについて

本機には静止画/動画が撮影できるカメラが付いています。

### 人物撮影

顔を検出してピントを合わせることや、 笑顔 や振り向いたタイミングを検出して自動的に 撮影するなど、人物撮影に強い力メラです。

### オートフォーカス

シャッターを押すと自動的に被写体との距 離を検知し、焦点(ピント)を合わせます。

### 特殊撮影

フレームや特殊効果を付けて撮影したり、 連写撮影やパノラマ撮影、スキャナ撮影、長 時間露光での撮影も行えます。

### 画像レビュー

最後に撮影した画像をすばやく表示した り、以前の画像を確認できます。

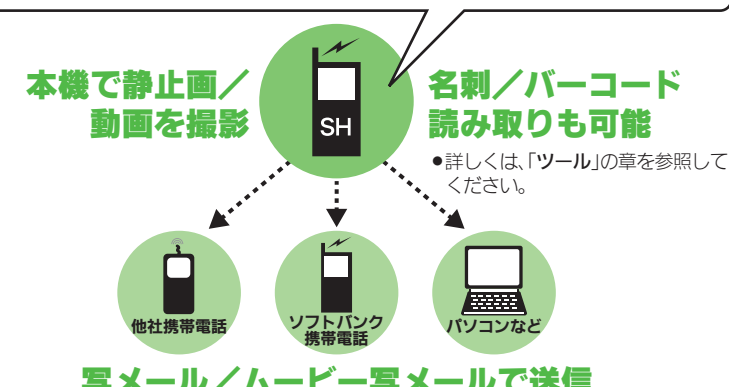

### **写メール/ムービー写メールで送信**

※撮影サイズや相手の機種によっては、正しく送れないことがあります。

### カメラ利用時のご注意

- ●レンズカバーに指紋や油脂が付くとピン トが合わなくなります。乾いた柔らかい 布などできれいにふいてお使いください。
- カメラは非常に精密度の高い技術で作られ ていますが、常時明るく見える画素や暗く見 える画素がありますので、ご了承ください。
- ●本機をあたたかい場所に長時間置いてい たあとで、撮影したり画像を保存したと きは、画像が劣化することがあります。
- ●カメラ部分に直射日光が長時間あたると、 内部のカラーフィルターが変色して、画 像が変化することがあります。

### 自動終了について

 ●カメラ起動後、画像を撮影する前にしば らく何も操作しないでおくと、自動的に 終了し、待受画面に戻ります。

#### 撮影音について

●撮影時には、マナーモード設定やその他の設 定にかかわらず、一定の音量で撮影音やセ ルフタイマー音が鳴ります。これらの音を消 したり、音量を変更することはできません。

使いこなしチェック!

◎便剤●カメラで利用できるボタン操作やマークの意味を知りたい●カメラボタン(回回)で起動する機能を変更したい(ピアP.7-19)

0

### 静止画を撮影する

ÔD

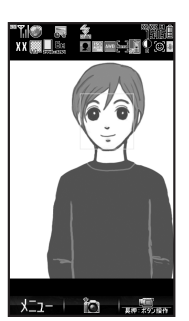

### 静止画撮影画面

- 人物撮影時には、顔を優先的に検知します。顔を検出すると、検知された顔に枠が表示されます。(詳しくは、「人物撮影などに便利な機能を利用する」を参照してください。)
- 撮影環境によっては、モバイルライトが自動的に点灯することがあります。
   点灯しないようにするときは、世会を2回押します。

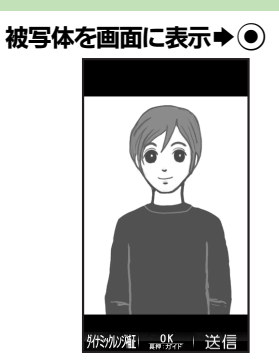

#### 静止画確認画面

- ●撮影音が鳴り、静止画が撮影→保存されます。
- 保存した静止画は、画像レビューや データフォルダで確認できます。
- 静止画撮影画面に戻ります。

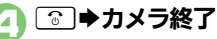

撮影した静止画を赤外線で高速送信するとき 2のあと②(長く) ◆「はい」◆③ ■あらかじめ受信側を待機状態にしておい てください。

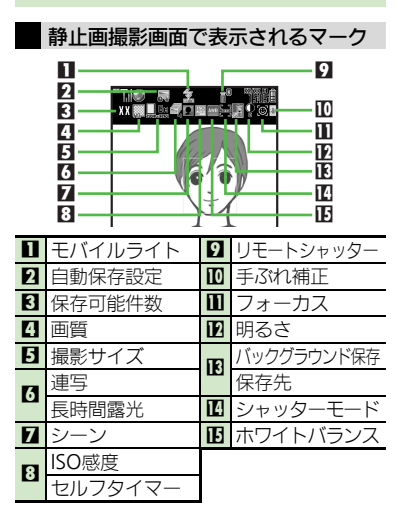

### 使いこなしチェック!

○使利 ●撮影画面からデータフォルダの画像を確認したい●明るさを調整したい●近い距離ですばやくピントを合わせたい●シャッター音を変更したい ●モバイルライトの設定を変更したい●撮影サイズを変更したい●光源に合わせて色調を補正したい ほか (℃27.7.19~P.7.20)

<u>ہ</u>

#### 静止画撮影

■機能や設定のマークを画面に表示する 静止画撮影画面で ②・ を押すと、画面に 機能や設定のマークが表示されます。

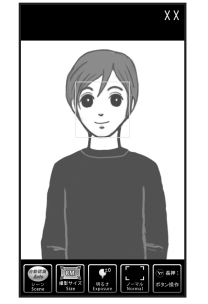

- (●●●)を押すたびに、「通常表示」→「アイコン表示」→「アイコン非表示」→「キーガイド表示」の順に切り替わります。
- マークを利用して操作するとき 
  ② (長く) ◆機能選択◆●

撮影前にできるおもな操作

| ズーム調整      | $\odot/\odot$ |
|------------|---------------|
| 静止画/動画撮影切替 | ¥             |
| 明るさ調整      | $\odot/\odot$ |
| 撮影サイズ切替    | 2 m           |
| 画質設定       | ¥ ***         |
| モバイルライト切替  | tan 1,000 €   |
| ヘルプ表示      | 34 O          |
|            |               |

#### 撮影サイズとプリント/表示サイズについて

本機の撮影サイズは、それぞれ次のプリント/表示サイズに対応しています。

|      | -                        |
|------|--------------------------|
| 8M   | A3でのプリントに対応              |
| 5M   | A3でのプリントに対応              |
| 3M   | A4でのプリントに対応              |
| フルHD | フルHDサイズのディスプレイの<br>壁紙に対応 |
| 待受画面 | 本機の壁紙に最適                 |
| VGA  | VGAサイズのディスプレイの壁<br>紙に最適  |
| QVGA | QVGAサイズのディスプレイの<br>壁紙に最適 |

- スマートリサイズズーム機能について
- 撮影サイズを「8M」に設定しているときは、ズームに連動して自動的に撮影サイズが変更されます。プリントの品質が変化することがありますので、ズームでの撮影時には、撮影サイズのマークを必ず確認してください。

撮影した静止画をメールに添付して送信する

静止画確認画面でシ

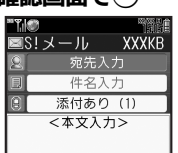

- ●メール作成画面が表示されます。
- サイズや設定によっては、メールサイズ選択画面が表示されます。送信するメールサイズを選び
   を押してください。(撮影サイズによっては、自動的にサイズが変更されることがあります。)

メールサイズ選択時に<br />
⑧を押し、「以降もこの設定」にチェックを入れておくと、以降はここで選んだメールサイズが上限に設定されます。

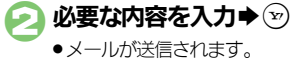

### 人物撮影などに便利な機能を利用する

#### 自動的に顔にピントを合わせて撮影する

本機のカメラは、人物を撮影するとき顔を 自動的に検出し、ピントを合わせます。顔 を検出すると、顔に枠が付きます。 (人物優先オートフォーカス) ●顔の向きや被写体との距離、撮影環境によっ

● 顔の向きや被写体との距離、撮影境境によっては、正しく検出できないことがあります。

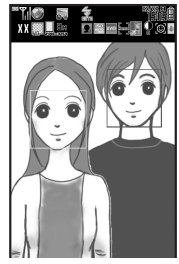

複数の顔を検出したとき ●それぞれの顔に枠が付きます。 ◎でピント を合わせる枠を選びます。

### あらかじめピントを合わせて撮影する

あらかじめ撮影したい被写体にピントを合わせておけば、被写体が移動したり被写体 との距離が変わっても自動的にピントを合わせることができます。(フォーカスロック)

- 被写体の移動は「チェイスフォーカス」、被
   写体との距離は「コンティニュアスAF」の
   はたらきでそれぞれ調整しています。
- チェイスフォーカスは、おもに認識した被 写体の色をもとに、移動を検出します。そのため、被写体の色が薄かったり、背景と 被写体が同系統の色だったときは、正しく 検出できないことがあります。

### 静止画撮影画面で 被写体を画面の中央に表示

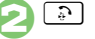

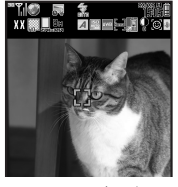

●フォーカスロックが設定されます。

### 使いこなしチェック!

◎便利 ●笑顔の検出レベルを変更したい●画面の中心にフォーカスを合わせたい●人物優先オートフォーカスで撮影した静止画を補正したい ほか (ピアP.7-20)

●
 ●静止画が撮影されます。
 ● ●を押すと、静止画撮影画面に戻ります。
 フォーカフロックを解除するとき

### フォーカスロックを解除するとき

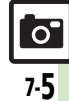

#### 静止画撮影

### 被写体の表情や動きに連動して撮影する

次のような便利で楽しい自動撮影が行えま す。(シャッターモード)

| 笑顔フォーカス | 笑顔を検出すると自動的 |  |
|---------|-------------|--|
| シャッター   | に撮影できます。    |  |
| 振り向き    | 顔をカメラに向けると自 |  |
| シャッター   | 動的に撮影できます。  |  |

 検出する笑顔のレベルを設定することもで きます。

### 静止画撮影画面で53

● 5型を押すたびに、「笑顔フォーカス」
 (「図」表示) →「振り向き」(「図」表示) →「ノーマル」の順に切り替わります。

# 被写体の表情や動きに応じて 自動的に撮影

- 静止画が撮影されます。
- ●
   ●
   を押すと、静止画撮影画面に戻ります。

### 撮影場所や被写体に応じた方法で撮影する

本機は、自動的に撮影シーンや被写体の状態(人物、風景、夜景、夜景+人物、料理、 テキスト、バーコード、名刺)に応じた設定で撮影できるようになっています。 (自動認識)

また、ご自分でシーンを選び、それに応じ た設定で撮影することもできます。 利用できるおもな設定は、次のとおりです。

| 赤ちゃん   | 健康的な肌色になるように補<br>正して撮影できます。    |
|--------|--------------------------------|
| 料理     | 色鮮やかな料理に写るように<br>補正して撮影できます。   |
| 海      | 鮮やかな海に見えるように青<br>色を強調して撮影できます。 |
| 打ち上げ花火 | 花火が映えるように黒を引き<br>締めて撮影できます。    |
| ペット    | 手ぶれを防ぐため速いシャッ<br>ター速度で撮影できます。  |

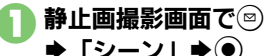

|       |         | /                          |
|-------|---------|----------------------------|
| シ     | ーン (1/  | 3)                         |
|       | 自動認識    |                            |
|       |         | /2 <b>1300</b> 7           |
| ()    |         | P REAL                     |
| S 1   |         | distriction<br>Contraction |
| 22125 | 1 201-0 | - Calegoria                |
|       | -       | 次頁                         |
|       |         |                            |

シーン選択画面

### 🔁 設定するシーン選択 🕈 💽

 「自動認識」を選んだときは、このあ と「シーンのみ検出」/「名刺・バー コードも検出」を選び

## 砂 被 写体を 画面の 中央に 表示 ● ●

●静止画が撮影されます。

●
 ●
 を押すと、静止画撮影画面に戻ります。

#### 設定項目を切り替えるとき

- 【シーン選択画面】 🕑
- ●を押すたびに、表示される設定項目が 切り替わります。
- 「ユーザー設定」について
- 次の操作を行うと、現在の設定内容を登録しておき、呼び出すことができます。
  - 【シーン選択画面】「ユーザー設定」 ◆ 🖾 ◆ 「はい」 ◆ ④
- ■登録した設定で撮影するときは、シーン 選択画面で「ユーザー設定」を選び、● を押します。

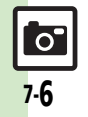

### 動画を撮影する

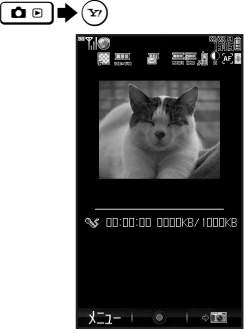

### 動画撮影画面

●動画撮影画面が表示されているとき は、 ②を押す必要はありません。

### え)被写体を画面に表示 ●●

●撮影開始音が鳴り、撮影が始まりま す。(撮影をやり直すときは、 ᠍ き 押します。)

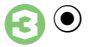

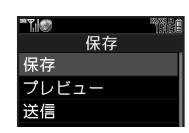

### 動画保存画面

●撮影終了音が鳴り、撮影が終了しま す。(撮影をやり直すときは、 ☞ を 押します。)

### ☐「保存」⇒●

- ●動画が保存され、動画撮影画面に戻り ます。
- 保存した動画は、画像レビューやデー タフォルダ、メディアプレイヤーで確認できます。

🕞 💿 ➡カメラ終了

| <ul> <li>動画撮影を一時停止するとき</li> <li>②のあと☺(押すたびに一時</li> <li>撮影サイズによっては、操作とがあります。</li> <li>撮影した動画を保存前に確認す</li> </ul>        | <b>停止⇔再開)</b><br>⊧できないこ<br><b>⁻るとき</b> |  |
|----------------------------------------------------------------------------------------------------|----------------------------------------|--|
| ②で「プレビュー」 ▶⊙                                                                                                    |                                        |  |
| 動画撮影中に着信があると                                                                                                    |                                        |  |
| <ul> <li>着信を受けても、撮影した動れません。通話などを終えるの画面に戻り保存できます。</li> <li>撮影中に電池残量が不足すると</li> <li>撮影は中止されます。(途中ま容は保存されます。)</li> </ul> | 画は消去さ<br>した、撮影後<br>こ<br>こでの撮影内         |  |
| 撮影前にできるおもな操作                                                                                                    |                                        |  |
| ズーム調整                                                                                                    | ٥⁄٥                                    |  |
| 静止画/動画撮影切替                                                                                                    | 80                                     |  |
| 明るさ調整                                                                                                    | ⊙∕⊙                                    |  |
| 撮影サイズ切替                                                                                                    | 2 m                                    |  |
| 画質設定                                                                                                    | X ===                                  |  |

モバイルライト切替

ヘルプ表示

### 使いこなしチェック!

○使利 ●撮影画面からデータフォルダの画像を確認したい●近い距離ですばやくピントを合わせたい ほか(ご)P.7-19) ●モバイルライトを点灯して撮影したい●撮影中の動画を静止画として切り出したい●撮影時間/サイズを変更したい ほか(ご)P.7-21)

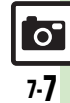

# ...?

0 20

#### 動画撮影

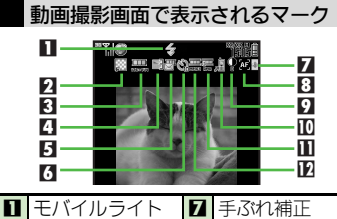

|   | モバイルノイド      |    | ナムミン語正 |
|---|--------------|----|--------|
| 2 | 画質           | 8  | フォーカス  |
| 3 | 撮影サイズ        | 9  | 明るさ    |
| 4 | 静止画キャプチャ可能枚数 | 10 | 保存先    |
| 5 | 撮影時間         | Ξ  | 音声形式   |
| 6 | セルフタイマー      | 12 | 映像形式   |

撮影した動画をメールに添付して送信する

撮影サイズや相手の機種によっては、正しく送れないことがあります。

| 動画保存画面で「送信」 ⇒ ●

| <b>™</b> ¶. | ۲     | 780      |
|-------------|-------|----------|
|             | S!メール | XXXK     |
| 2           | 宛先入   |          |
| B           | 件名入   | 力        |
| 0           | 添付あり  | ) (1)    |
|             | <本文入; | <u> </u> |
|             |       |          |

- ●メール作成画面が表示されます。
- ●動画のサイズによっては、メール作成の確認画面が表示されます。「はい」を選び ●を押すと、以降の操作が行えます。「いいえ」を選んだときは、添付できません。)
  ●を押し、「以降もこの設定」にチェックを入れておくと、以降は自動的にこ

こで選んだ操作が行われます。

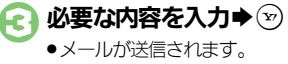

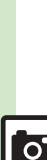

7-8

### 画像レビュー

### 撮影した画像を確認する

### 最後に撮影した画像を確認する

最後に撮影した画像(静止画/動画のいず れか)を表示できます。表示後は、引き続 き以前に撮影した画像を確認することがで きます。

 ●待受画面、カメラ画面をはじめ、他の機能 の利用中にも利用できます。(一部利用でき ないこともあります。)

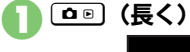

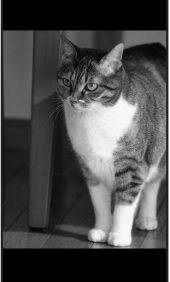

画像レビュー画面 ●画像レビューを終了するときは、 ③ を押します。

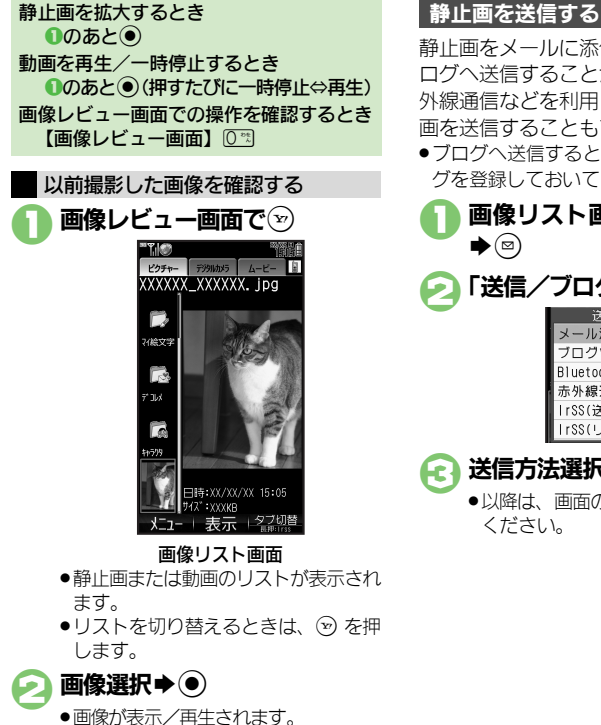

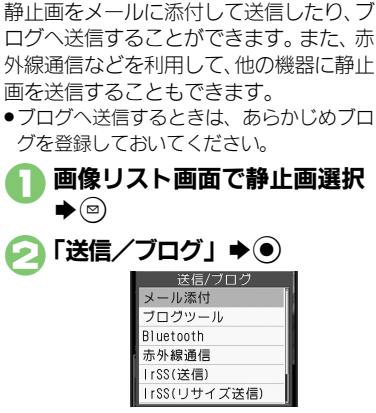

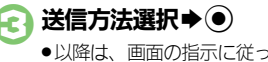

●以降は、画面の指示に従って操作して ください。

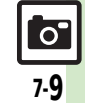

7

カメラノ

/静止画編集

### いろいろな方法で撮影する

●撮影サイズによっては、利用できないことがあります。

### 「古同相郎・ナフノ物・レま) セルフタイマーで撮影する 静止画/動画撮影画面で図 ▶ 「セルフタイマー」 ▶ ● 秒数選択▶● 被写体を画面に表示⇒● R ●設定した時間を過ぎると撮影(動画は) 撮影が開始)されます。 ●動画の撮影を終了するときは、 ●を押 します。 ●以降の操作は、通常の静止面/動画撮 影と同様です。 セルフタイマー動作中に撮影するとき €のあと● セルフタイマー動作中に着信やアラーム動 作があると Æ ●撮影は中止されます。(セルフタイマーは

解除されません。)

| 住 寺 掫 家 り る   |                          |
|---------------|--------------------------|
| 連写撮影には次       | の種類があります。                |
| 4枚連写          | 連続撮影した4枚の静止画<br>と分割画像を作成 |
| 9枚連写          | 連続撮影した9枚の静止画<br>と分割画像を作成 |
| オーバーラップ<br>連写 | 連続撮影した5枚の静止画<br>と合成画像を作成 |
|               |                          |

- ▶ 「撮影モード」 ▶ フレーム追加 - 7.4 - F. 7 - F. 7 - F. 7 品 問題 人 1994 撮影モード画面
- 「連写設定 | ▶ ●

静止画撮影画面で図

- 連写モード選択 ● ◆スピード選択◆●
- 被写体を画面に表示
  ◆●
  - ●連写撮影が始まります。撮影が終わる と分割画像/合成画像が表示されます。 (すべての静止画が保存されます。)
  - 4枚/9枚連写を「マニュアル」(連 写スピード) で撮影するときは、残り の回数分望をくり返します。

### 撮影後(保存前)に画像を確認するとき

- ●自動保存設定を「Off」にした状態で撮影 します。撮影後に分割画像/合成画像が 表示されます。
- ■すべての静止画を保存するときは、次の 操作を行います。
  - (長く)
- ■静止画を1枚だけ保存するときは、次の 操作を行います。

#### 特殊撮影

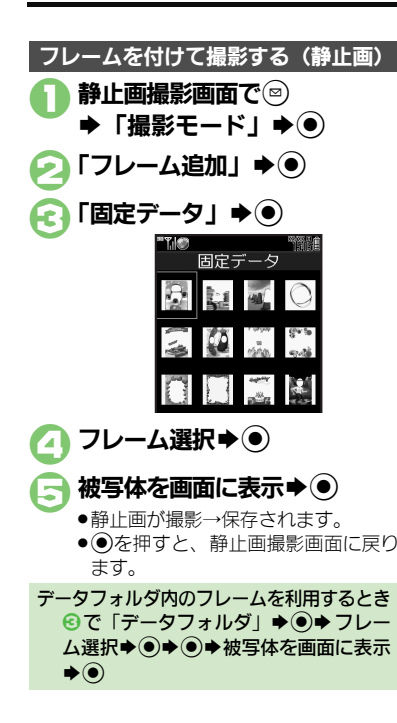

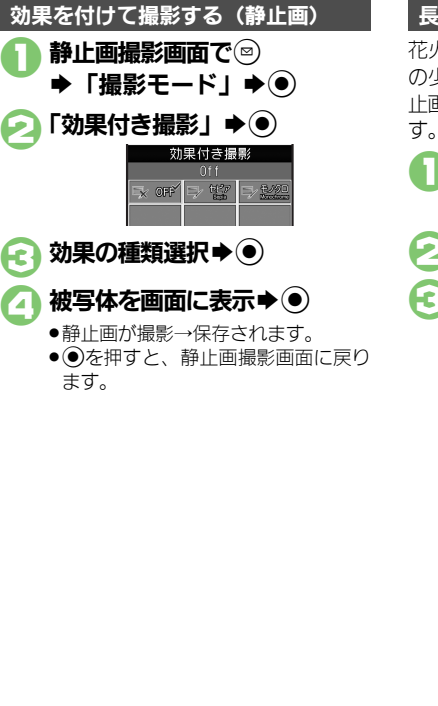

### 長時間露光で撮影する

花火など動きのある被写体や、夜景など光 の少ない場所で撮影するとき、真っ黒な静 止画にならないよう撮影することができま す。

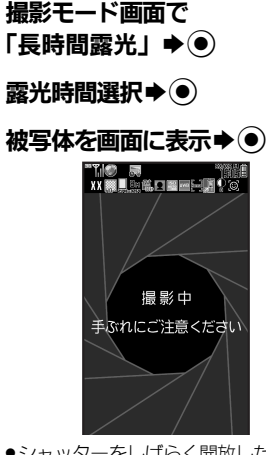

- ●シャッターをしばらく開放した状態で 撮影されたあと、撮影後の静止画が表 示されます。
- ●
   ●
   を押すと、静止画撮影画面に戻ります。

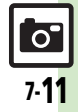

#### 特殊撮影

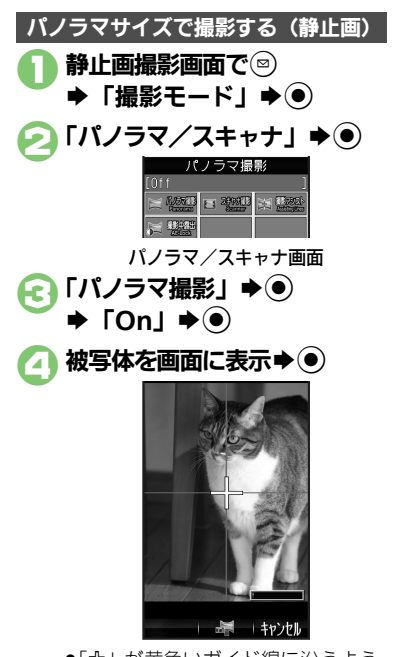

 ●静止画が保存されます。 撮影後(保存前)に画像を確認するとき ●自動保存設定を「Off」にした状態で撮影 します。撮影後に保存画面が表示されます。 ■画像を確認するときは、保存画面で次の 操作を行います。 「プレビュー」 () ■画像を保存するときは、保存画面で次の 操作を行います。 「保存」 ● ● スキャナで読み取るように撮影する(静止画) 静止画撮影画面で図 ➡「撮影モード」 「パノラマ/スキャナ」 � • 「スキャナ撮影」 ▶●

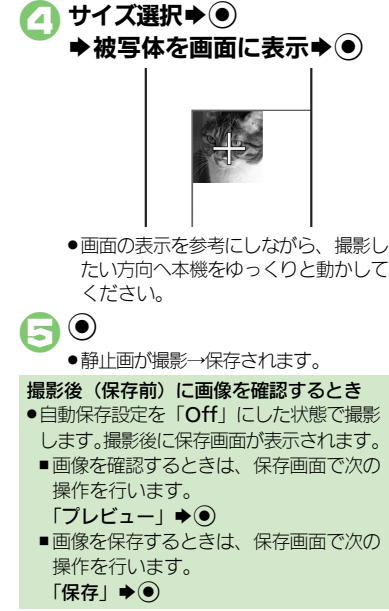

- 「小」が黄色いガイド線に沿うよう、
   本機をゆっくりと動かしてください。
- 「ニー」がいっぱいになると、自動的に撮影が完了します。

### 使いこなしチェック!

⑦便利●パノラマ撮影時の設定を変更したい●パノラマ撮影後のプレビュー表示を変更したい(℃)P.7-21)

カメラ/静止画編集

0

7-12

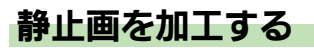

### 静止画加工について

静止画加工には次の種類があります。

●静止画の種類やサイズによっては、加工で きないことがあります。

| サイズ変更        | 固定サイズに変更/自由に<br>切り出し  |
|--------------|-----------------------|
| フレーム         | 画像に囲み(フレーム)を<br>貼り付け  |
| テキスト貼付       | 画像に文字/日付を貼り付け         |
| レタッチ         | 画像の色あい/タッチを変更         |
| スタンプ         | 画像にスタンプを貼り付け          |
| フェイスアレ<br>ンジ | 画像内の顔を泣き顔や怒っ<br>た顔に加工 |
| 補正           | 画像を補正                 |
| 回転           | 画像の向きを回転              |
| 保存形式         | ファイル形式/サイズを変更         |

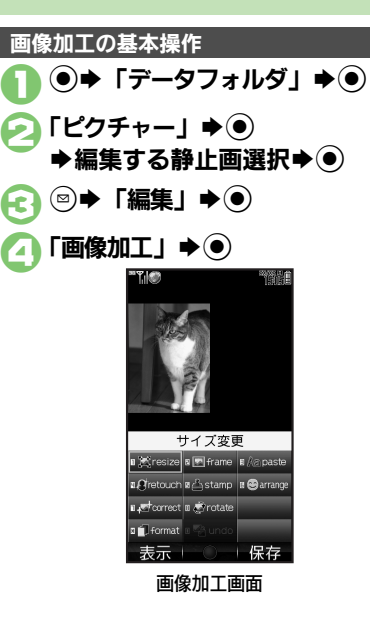

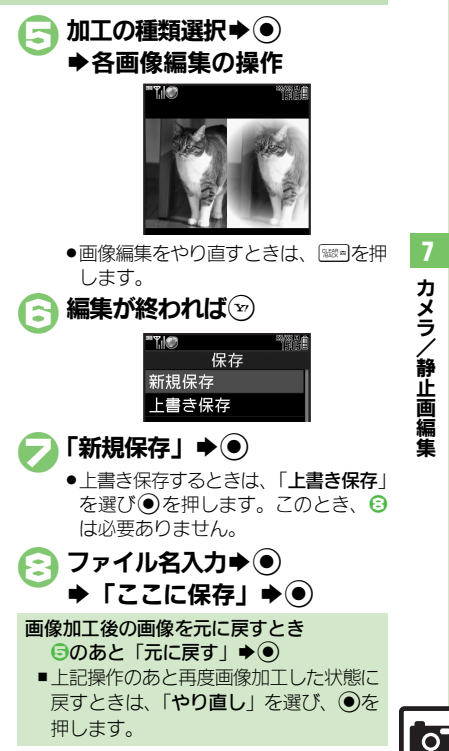

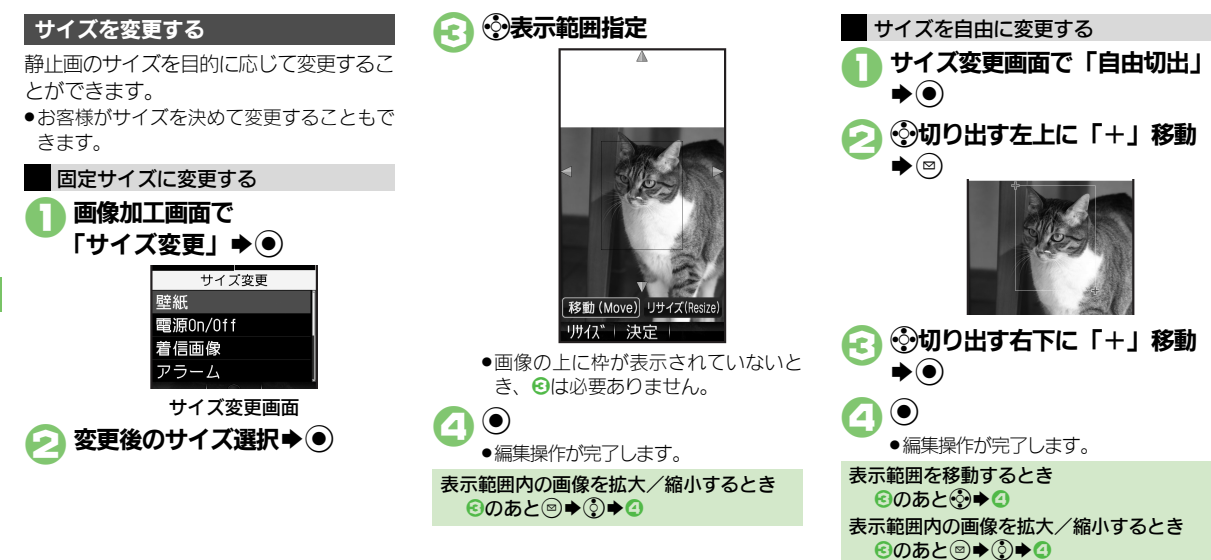

使いこなしチェック!

● その他の画像加工を利用したい(© P.7-22)

カメラ/静止画編集

7.14

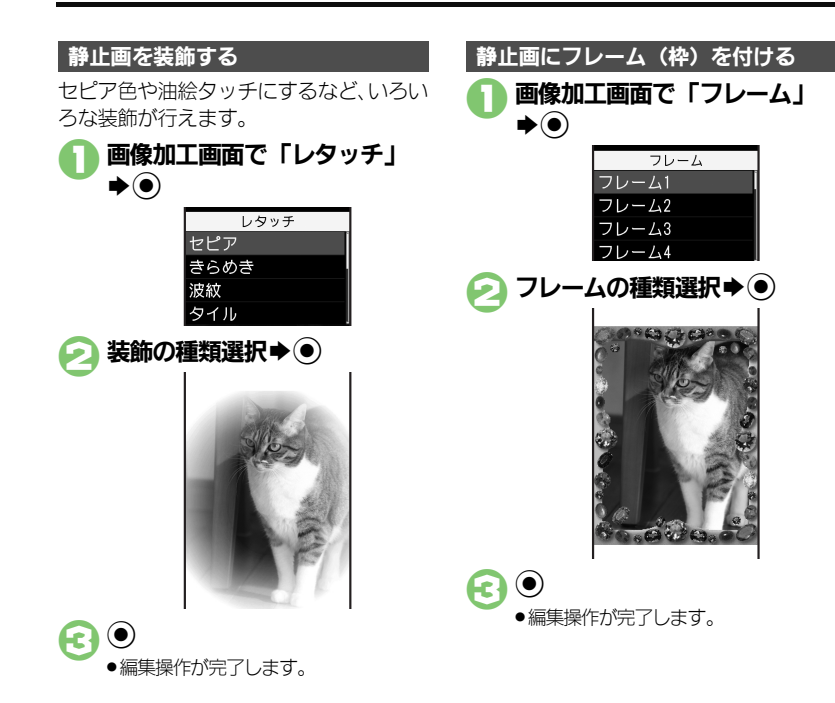

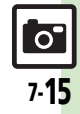

# 顔写真を加工する 笑った顔や泣いた顔などに変形することができます。 画像加工画面で 「フェイスアレンジ」 ◆ ●

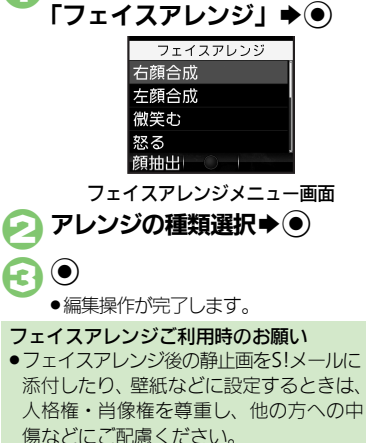

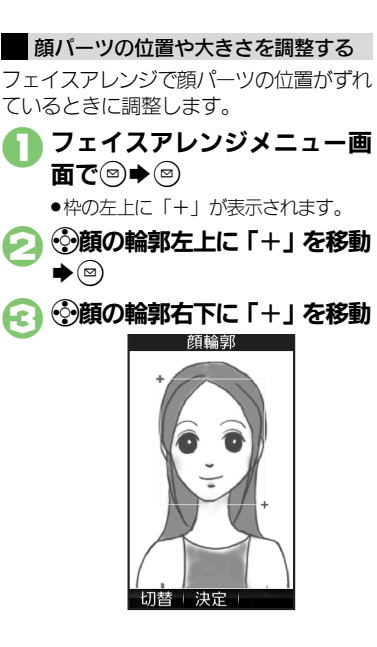

●
 ● 顔の輪郭位置の指定が完了します。このあと、画面上部のガイドに従って、
 ● ~ ● と同様に目や口の位置を指定してください。

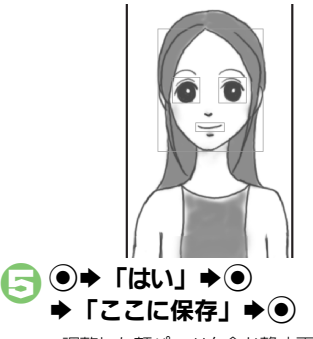

●調整した顔パーツを含む静止画が、新しい静止画として保存されます。
 このあと、調整した顔パーツで引き続き加工を楽しめます。

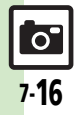

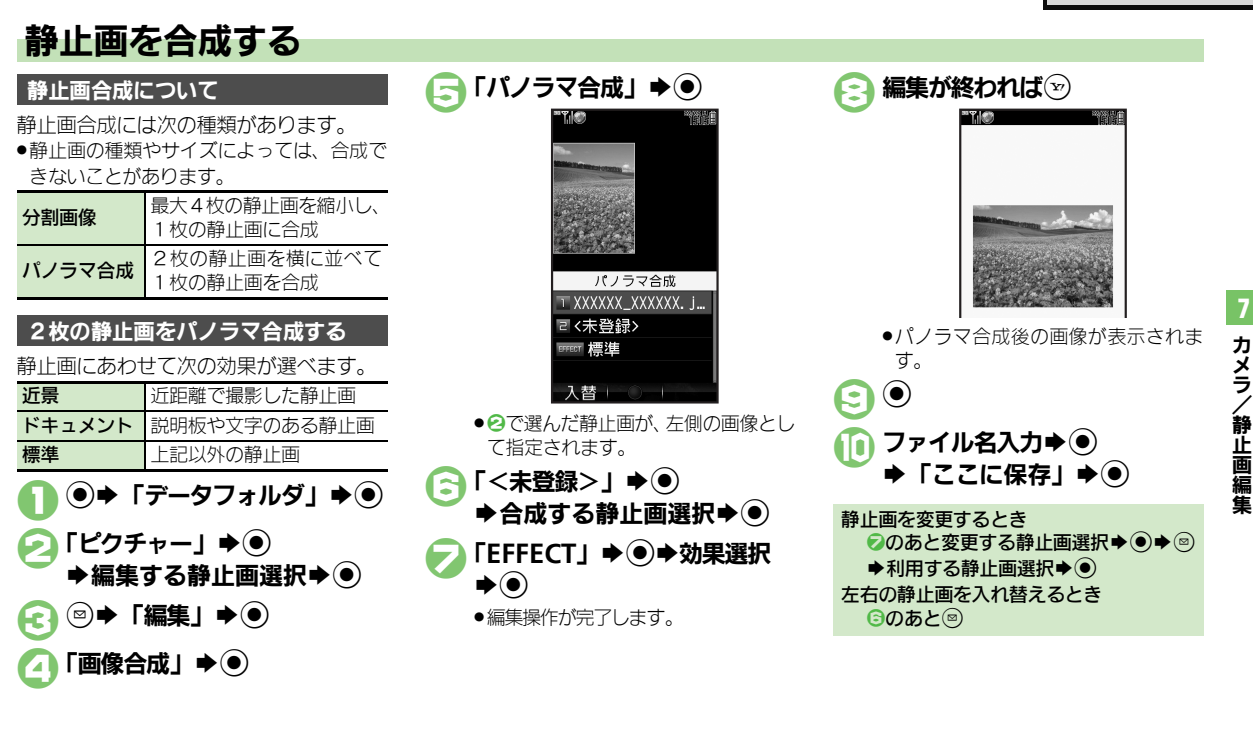

#### 使いこなしチェック!

(2017) ●分割画像を作成したい(2017) P.7-22)

### 静止画プリント

### 静止画をプリントする

プリントを指定する (DPOF)

メモリカード内の静止画の中から、プリ ントしたい静止画と枚数を指定しておけ ば、DPOF対応のデジタルカメラプリント ショップやプリンタで、指定した情報に 沿ってプリントできます。

●他の機器でプリント指定した情報があるときは、以前のプリント指定を削除してから操作してください。

●▶「設定」▶●

「枚数指定」�●

-括指定

個別指定

◆
 ・
 ・
 ・
 ・
 ・
 ・
 ・
 ・
 ・
 ・
 ・
 ・
 ・
 ・
 ・
 ・
 ・
 ・
 ・
 ・
 ・
 ・
 ・
 ・
 ・
 ・
 ・
 ・
 ・
 ・
 ・
 ・
 ・
 ・
 ・
 ・
 ・
 ・
 ・
 ・
 ・
 ・
 ・
 ・
 ・
 ・
 ・
 ・
 ・
 ・
 ・
 ・
 ・
 ・
 ・
 ・
 ・
 ・
 ・
 ・
 ・
 ・
 ・
 ・
 ・
 ・
 ・
 ・
 ・
 ・
 ・
 ・
 ・
 ・
 ・
 ・
 ・
 ・
 ・
 ・
 ・
 ・
 ・
 ・
 ・
 ・
 ・
 ・
 ・
 ・
 ・
 ・
 ・
 ・
 ・
 ・
 ・
 ・
 ・
 ・
 ・
 ・
 ・
 ・
 ・
 ・
 ・
 ・
 ・
 ・
 ・
 ・
 ・
 ・
 ・
 ・
 ・
 ・
 ・
 ・
 ・
 ・
 ・
 ・
 ・
 ・
 ・
 ・
 ・
 ・
 ・
 ・
 ・
 ・
 ・</li

£7

カメラ

**,静止画編隼** 

静止画選択▶∞ A 印刷数指定 選択した画像の プリル枚数を 指定します。  $(00 \sim 99)$ 99 00 枚 01 プリント枚数入力→● **(A**) ●続けて他の静止画の枚数を指定すると きは、⑤~⑥をくり返します。 (Y) すべての静止画に同じ枚数を指定するとき ④で「一括指定」 ● ● ● プリント枚数 入力▶● プリント指定を解除するとき ⑤で「00」入力→●→∞ プリント指定の状況を確認するとき ⑥で「プリント指定状況確認」 ●

【□】「個別指定」 ● ●

◆フォルダ選択◆●

### プリンタと接続してプリントする

Bluetooth<sup>®</sup>対応のプリンタで静止画をプ リントします。ピクチャーフォルダ内の静 止画のプリントを例に説明します。

- あらかじめ、プリンタをBluetooth®受信で きる状態にしておいてください。
- 静止画やサイズによっては、送信できない ことがあります。

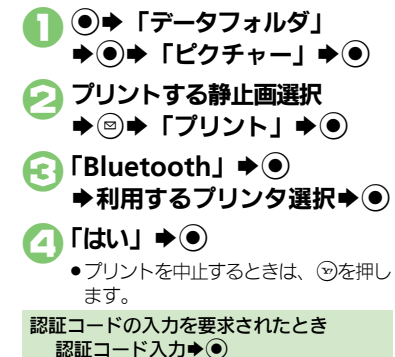

使いこなしチェック!

\*\*\*\*

枚数指定/全0枚

| 静止画撮影/ | ⁄動画撮影共通 |
|--------|---------|
|--------|---------|

### ■全般

| 撮影画面からデータ<br>フォルダの画像を確認<br>したい<br>[データフォルダ] | 静止画/動画撮影画面で◎▶「データフォルダ」<br>●●●●●像選択●● |
|---------------------------------------------|--------------------------------------|
| カメラで利用できるボ                                  | 静止画/動画撮影画面で◎→「ヘルプ」→●                 |
| タン操作やマークの息                                  | ●このあと回を押すたいに、「アイコン説明」(マーク            |
| 味を知りたい                                      | の意味)→「 <b>キー操作</b> 」(ボタン操作)の順に切り     |
| [ヘルプ]                                       | 替わります。                               |
| カメラボタン(                                     | ● → 「カメラ」 → ● → 「カメラキー設定」 → ● →      |
| で記動する機能を変更                                  | 記動する機能選択 ●                           |
| 1.7-1)                                      |                                      |
|                                             |                                      |
| 「カメフキー設定」                                   |                                      |

### ■撮影方法

| 明るさを調整したい<br><b>[明るさ調整]</b>          | 静止画/動画撮影画面で◎→「各種設定」→●<br>→「明るさ調整」→●→明るさ選択                                                                                    |
|--------------------------------------|----------------------------------------------------------------------------------------------------|
| 近い距離ですばやくピ<br>ントを合わせたい<br>[接写]       | 静止画/動画撮影画面で窓⇒「フォーカス設定」<br>◆●◆「接写」◆●                                                                                          |
| 自分でピントを合わせ<br>て撮影したい<br>【マニュアルフォーカス】 | <ul> <li>静止画/動画撮影画面で③●「フォーカス設定」</li> <li>●●「マニュアルフォーカス」●●● ②ピン</li> <li>ト調整●●</li> <li>●ビント調整をやり直すときは、 ○を押します。</li> </ul>    |
| あらかじめピントを合わせた状態で撮影したい<br>[フォーカスロック]  | <ul> <li>静止画/動画撮影画面で</li> <li>●ピントを合わせたい被写体を、画面の中央に表示させた状態で操作してください。</li> <li>●フォーカスロックをやり直すときは、</li> <li>●を押します。</li> </ul> |
| 画質を変更したい<br>[画質設定]                   | 静止画/動画撮影画面で <sup>◎</sup> →「各種設定」→●<br>→「画質設定」→●→画質選択→●                                                                       |

### ■静止画/動画保存

| 撮影後の保存方法を設<br>定したい<br>【自動保存設定】              | 其通操作静止画/動画撮影画面で◎→「保存設<br>定」→●→「自動保存設定」→●→下記の操作<br>静止画の保存方法を変更する<br>設定項目選択→●<br>●「Off」にしたときは、撮影後に●を押すと保存さ                    |  |  |
|---------------------------------------------|----------------------------------------------------------------------------------------------------|--|--|
|                                             | れます。<br>動画を自動的に保存する<br>「On」 ⇒ ●                                                                                             |  |  |
| 保存先を変更したい<br>[保存先設定]                        | 静止画/動画撮影画面で◎⇒「保存設定」⇒●<br>◆「保存先設定」→●→保存先選択→●                                                                                 |  |  |
| 静止画撮影                                       |                                                                                                    |  |  |
| ■全般                                         |                                                                                                    |  |  |
| シャッター音を変更し<br>たい<br><b>[シャッター音]</b>         | <ul> <li>静止画撮影画面で③●「シャッター設定」●●</li> <li>「シャッター音」●● パターン選択●●</li> <li>連写撮影やパノラマノスキャナ撮影時のシャッター</li> <li>音は変更できません。</li> </ul> |  |  |
| マーク表示を切り替え<br>たい<br>[ディスプレイ設定]              | 静止画撮影画面で◎⇒「各種設定」⇒●⇒「ディ<br>スプレイ設定」⇒●⇒設定項目選択⇒●                                                                                |  |  |
| ◎を押したときの送<br>信方法を変更したい<br>[送信+-設定]          | <ul> <li>静止画撮影画面で③●「各種設定」●●●「送信キー設定」●●●「短押し」/「長押し」●●</li> <li>送信方法選択●●</li> <li>短押し/長押しでの送信方法を個別に変更できます。</li> </ul>         |  |  |
| 撮影画像の保存から次の撮影に移るまでの時間を短縮しない<br>[バックグラウンド保存] | 静止画撮影画面で◎→「保存設定」→ ④→「バッ<br>クグラウンド保存」 ◆ ● ◆ 「Off」 → ●                                                                        |  |  |

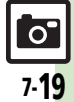

### 便利な機能

### ■撮影方法

| 撮影場所の明るさに応<br>じて感度を変更したい<br>[ISO感度] ● お買い上げ時には「オート (~800)」                                                                                  | ●●●「ISO<br>に設定されて               |
|----------------------------------------------------------------------------------------------------|---------------------------------|
| いますが、撮影環境などによっては<br>800以上に設定されることがあります                                                                                                    | 、ISO 感度が<br>t。                  |
| 撮影サイズを変更した 静止画撮影画面で◎ ↓ 「撮影サイス<br>い イズ選択 ●<br>[撮影サイズ]                                                                                        | נ] ⇒⊚⇒サ                         |
| <ul> <li>笑顔の検出レベルを変静止画撮影画面で③</li> <li>シャッター</li> <li>更したい</li> <li>「笑顔レベル」</li> <li>● レベル選択</li> <li>● 実顔が検出されにくいときは、レベル<br/>さい。</li> </ul> | <b>设定」⇒ ● ⇒</b><br>●<br>¢を下げてくだ |
| <ul> <li>光源に合わせて色調を静止画撮影画面で◎●「各種設定」</li> <li>補正したい</li> <li>ワイトバランス」●●●光源の種類</li> <li>【ホワイトバランス】</li> </ul>                                 | <b>◆●</b> ◆「ホ<br>選択 <b>◆</b> ●  |
| 手ふれ補正を無効にしたい       静止画撮影画面で③◆「各種設定」         たい       ふれ補正」◆●◆「Off」◆●         [手ぶれ補正]       ●●◆「Off」◆●                                       | <b>▶●</b> ▶ 「手                  |

|                                               | たい場所に移動して撮影してください。                                       |
|-----------------------------------------------|----------------------------------------------------------|
| フォーカスを連続的に<br>合わせない<br>【コンティニュアスAF】           | 静止画撮影画面で◎ ◆「フォーカス設定」 ◆ ④<br>◆「コンティニュアスAF」 ◆ ● ◆「Off」 ◆ ● |
| フォーカスロックした<br>対象を自動的に追尾し<br>ない<br>[チェイスフォーカス] | 静止画撮影画面で◎◆「フォーカス設定」◆●<br>◆「チェイスフォーカス」◆●◆「Off」◆●          |
| フォーカス枠のパター<br>ンを変更したい<br>【フォーカスマーク】           | 静止画撮影画面で◎◆「フォーカス設定」◆●<br>◆「フォーカスマーク」◆●◆パターン選択◆●          |
| ■画像補正/確認                                      |                                                          |
| 人物優先オートフォー<br>カスで撮影した静止画                      | <u>共通操作</u> 静止画撮影直後に ◎ ◆ 「顔検出連動」<br>◆ ● ◆ 下記の操作          |

ビントを合わせる場所 を指定したい [スポットAF] ・ 画面に枠が表示されますので、分でピントを合わせ

| を補止したい<br>【顔検出連動】                                       | <ul> <li>●「自動保存設定」を「Off」にしているときに有効<br/>です。</li> </ul>                                                       |
|---------------------------------------------------------|----------------------------------------------------------------------------------------------------|
|                                                         | 人物や背景の明るさを調整する<br>「逆光補正」ဲ●●●●                                                                               |
|                                                         | 顔の輪郭外をぼかす<br>「ポートレート」 ⇒ ● ● ●                                                                               |
| 逆光などで暗い静止画<br>を補正したい<br>ダイナミックレンジ補正]                    | <ul> <li>申止画撮影直後に☺</li> <li>「自動保存設定」の設定内容によっては、利用できなかったり、メニュー操作が必要なことがあります。</li> </ul>                      |
| ガイダンスに従って最<br><sup> 歯な設定で撮影し直し<br/>こい<br/>[ガイド撮影]</sup> | <ul> <li>静止画撮影直後に●(長く)</li> <li>以降は画面の指示に従って操作してください。</li> <li>「自動保存設定」の設定内容によっては、利用できないことがあります。</li> </ul> |

#### ■フォーカス

| 画面の中心にフォーカ | 静止画撮影画面で◎⇒「フォーカス設定」⇒● |
|------------|-----------------------|
| スを合わせたい    | ▶「センター AF」 ⇒ ●        |
| [センター AF]  |                       |

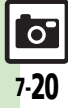

### ■パノラマ撮影

| パノラマ撮影時の設定を変更したい       | 井通操作]静止画撮影画面で◎⇒「撮影モード」 ◆●⇒「パノラマ/スキャナ」→●→下記の操作 |  |
|------------------------|-----------------------------------------------|--|
| [バノラマ/スキャナ]            | ガイドを表示しない<br>「撮影アシスト表示」⇒●⇒「非表示」⇒●             |  |
|                        | 撮影中の明るさを固定にする<br>「撮影中露出」→●→「固定」→●             |  |
| パノラマ撮影後のプレ             | パノラマ撮影後のプレビュー画面で◎⇒「手動                         |  |
| ビュー表示を変更した             | スクロール表示」/「画像全体表示」⇒●                           |  |
| い                      | ●「自動保存設定」を「Off」にしているときに有効                     |  |
| 「手動スクロール表示/<br>画像全体表示] | です。                                           |  |

### ■Bluetooth<sup>®</sup>対応腕時計

| Bluetooth <sup>®</sup> 対応腕<br>時計で撮影したい<br><b>[リモートシ</b> ャッ <b>ター]</b> | 静止画撮影画面でBluetooth <sup>®</sup> 対応腕時計の指<br>定されているボタンを押す<br>●あらかじめBluetooth <sup>®</sup> 対応腕時計を接続し、リモー<br>トシャッター設定を「On」にしておいてください。<br>詳しい操作方法は、Bluetooth <sup>®</sup> 対応腕時計の取扱<br>説明書を参照してください。 |
|-----------------------------------------------------------------------|----------------------------------------------------------------------------------------------------|
| Bluetooth <sup>®</sup> 対応腕<br>時計でリモート撮影し<br>ない<br>[リモートシャッター設定]       | <ul> <li>静止画撮影画面で③◆「シャッター設定」◆④◆</li> <li>「リモートシャッター設定」◆④◆「Off」●●</li> <li>●Bluetooth<sup>®</sup>対応腕時計を登録しているときに設定<br/>できます。</li> </ul>                                                        |

### 動画撮影

| モバイルライトを点灯<br>して撮影したい<br>[モバイルライト]      | <ul> <li>動画撮影画面で◎</li> <li>「モバイルライト」</li> <li>●</li> <li>「On」/「自動」</li> <li>●</li> <li>●</li> <li>モバイルライトは、発光方向を確認してから使用してください。また、人の目に近づけて点灯させたり、発光部を直視したりしないでください。</li> </ul> |
|-----------------------------------------|----------------------------------------------------------------------------------------------------|
| 撮影中の動画を静止画<br>として切り出したい<br>[静止画キャプチャ]   | <ul> <li>動画撮影中に◎</li> <li>●動画を保存すると、切り出した静止画も保存されます。切り出した静止画の確認方法は、通常の静止画と同様です。</li> </ul>                                                                                     |
| 撮影時間/サイズを変<br>更したい<br><b>[撮影時間/サイズ]</b> | 動画撮影画面で⑤◆「撮影時間/サイズ」◆●◆<br>「メール添付」/「長時間撮影」◆●◆サイズ選<br>択◆●                                                                                                    |
| 表示サイズを大きくし<br>たい<br><b>[表示サイズ]</b>      | 動画撮影画面で◎⇒「表示サイズ」⇒●⇒「拡<br>大」⇒●                                                                                                    |
| 音声を録音しない<br>[マイク設定]                     | 動画撮影画面で <sup>®</sup> →「各種設定」→ ●→「マイ<br>ク設定」→ ●→「Off」→ ●                                                                                                    |
| 動画の圧縮形式を変更<br>したい<br>[映像形式/音声形式]        | 動画撮影画面で ◎ ◆ 「保存設定」 ◆ ● ◆ 「映像<br>形式」/「音声形式」 ◆ ● ◆ 圧縮形式選択 ◆ ●                                                                                                    |
| 手ぶれ補正を無効にしたい<br>[手ぶれ補正]                 | 動画撮影画面で <sup>®</sup> ◆「手ぷれ補正」◆ <b>●</b> ◆「Off」<br>◆ ●                                                                                                    |

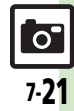

### 便利な機能

| 静止画編集                                                                                                    |                                                                                           | ■画像合成                                  |                                                                                  |
|----------------------------------------------------------------------------------------------------|-------------------------------------------------------------------------------------------|----------------------------------------|----------------------------------------------------------------------------------|
| ■画像加工                                                                                                    |                                                                                           | 分割画像を作成したい<br>[画像合成]                   | <u> 井通操作</u> ● ◆「データフォルダ」 ◆ ● ◆「ピ<br>クチャー」 ◆ ● ◆ 静止画選択 ◆ ● ◆ ◎ ◆「編               |
| その他の画像加工を利 [ 用したい                                                                                               | <u>共通操作</u>   ●◆「データフォルダ」 ◆●◆「ピ<br>クチャー」 <b>◆●</b> ◆ 静止画選択 ◆●◆◎◆「編                        |                                        | 集」→●→「画像合成」→●→下記の操作<br>分割画像を作成する                                                 |
| [画像加工] 質                                                                                                    | 集」 ⇒ ● ⇒ 「画像加工」 ⇒ ● ⇒ 下記の操作<br>文字色/文字の縁どり色を変更する                                           |                                        | 「分割画像480×854」/「分割画像240×320」<br>●●●「<未登録>」●●● 静止画選択●●                             |
| Ī                                                                                                    | 「テキスト貼付」                                                                                  |                                        | 編集が終われば②⇒ファイル名入力⇒③⇒「ここに保存」⇒④                                                     |
| 2                                                                                                    | <u>● →</u>                                                                                |                                        | <ul> <li>●合成する枚数分「&lt;未登録&gt;」に静止画を登録して<br/>ください。</li> </ul>                     |
| 2                                                                                                    | 文字入力→●→受文字移動→●                                                                            |                                        | 作成中の分割画像を確認する<br>分割画像作成中に◎→「合成画像表示」→●                                            |
| 1                                                                                                    | 「テキスト貼付」 ◆ ● ◆ 「日付」 ◆ ● ◆ ③ 日付<br>移動 ◆ ●                                                  |                                        | 画像を変更する<br>分割画像作成中に静止画選択→●→◎→静止画<br>選択→●                                         |
|                                                                                                    | スタンプを始り1000<br>「スタンプ」 ◆ ● ◆ スタンプ選択 ◆ ● ◆ 登スタ<br>ンプ移動 ◆ ●                                  |                                        | 画像を削除する<br>分割画像作成中に静止画選択⇒◎⇒「削除」⇒●                                                |
| E<br>ſ                                                                                                    | 明るさを補正する<br>「補正」⇒●⇒補正方法選択⇒●⇒●                                                             |                                        |                                                                                  |
| The second second second second second second second second second second second second second second second se |                                                                                           | プリント指定(D                               | POF〉                                                                             |
| -<br>-<br> <br>                                                                                                 | □本1712、医外、<br>ファイル形式を変更する<br>「保存形式」 → ● → 「ファイル形式」 → ● → 形<br>式選択 ● ●                     | プリント指定の内容を<br>変更したい<br>[プリント指定 (DPOF)] | (共通張作) ●◆「設定」◆ ● ◆ ○「外部接続」 ◆<br>「メモリカードメニュー」 ◆ ● ◆「ブリント指定<br>(DPOF)」 ◆ ● ◆ 下記の操作 |
| •                                                                                                    | <ul> <li>形式を変更すると、データサイズや画質が変わることがあります。</li> <li>画像加工画面に戻るときは、このあと(2000)を押します。</li> </ul> |                                        | 年月日を付けてプリントする<br>「設定」 → ● → 「日付付加指定」 → ● → 「On」 →<br>●                           |
| -<br> <br>                                                                                                    | ファイルサイズを変更する<br>「保存形式」 ⇒ ● ⇒ 「ファイルサイズ」 ⇒ ● ⇒<br>サイズ選択 ⇒ ●                                 |                                        | 静止画の一覧画像も一緒にブリントする<br>「設定」 ◆ ● ◆ 「インデックスプリント指定」 ⇒<br>● ◆ 「On」 ◆ ●                |
|                                                                                                    | ●サイズを変更すると、画質が変わることがあります。<br>●画像加工画面に戻るときは、このあと雪を押します。                                    |                                        | 設定を初期化する<br>「全設定リセット」 ★ ④ ★ 「はい」 ★ ●                                             |

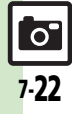

### こんなときは

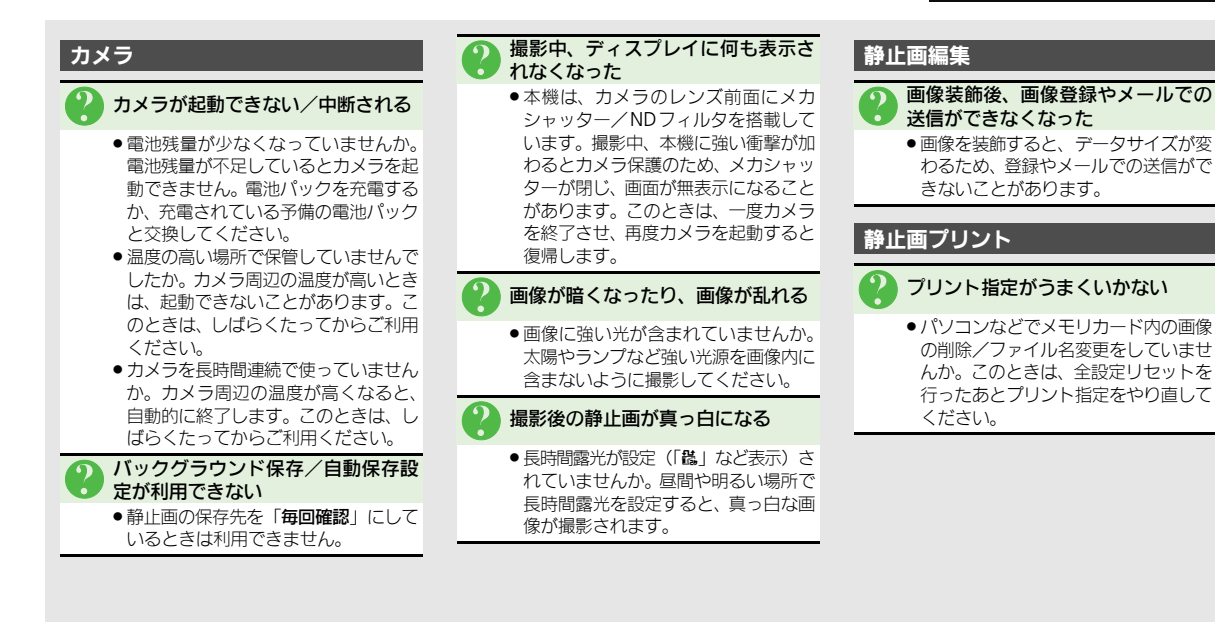

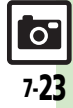

#### こんなときは

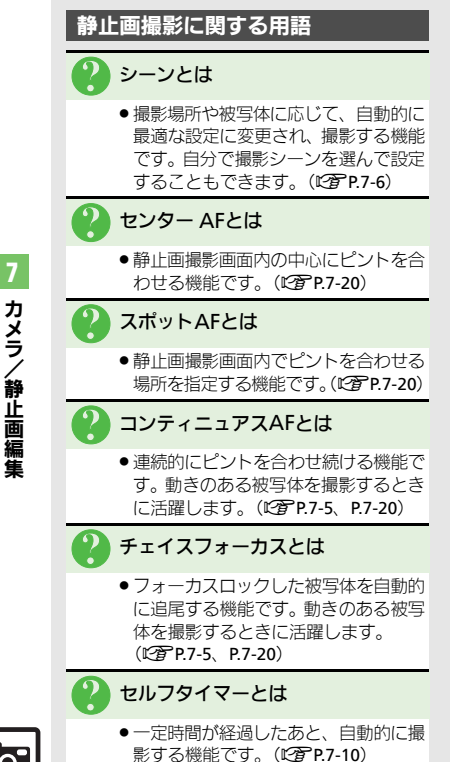

### 効果付き撮影とは

● ヤピア色やモノクロの画像を撮影する 機能です。(CPP.7-11)

### 長時間露光とは

 
 ・
 花火や夜暑など光の少ない場所で撮影
 するとき、直っ里な画像にならないよ うに撮影する機能です。長時間露光で の撮影時には手ぶれにご注意ください。 (CPPP.7-11)

### ISO 感 度 と は

 ●撮影場所が暗いときなどに、感度を上 げて明るい画像を撮影する機能です。 感度を上げるほど、暗い場所で撮影で きますが、画質が相くなります。 (PPP 7-20)

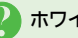

### ホワイトバランスとは

 ●撮影場所の光源(太陽光、電球、蛍光) 灯など) に合わせて色調を補正する機 能です。(CPP.7-20)